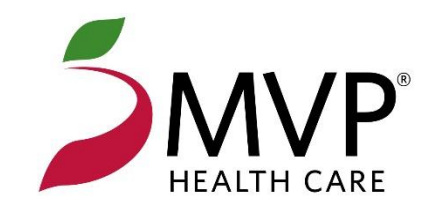

# A Guide to Your MVP Health Care® Online Provider Account

Plus, information about the resources you need when working with MVP.

### **Table of Contents**

| Inside Your MVP Online Provider Account                | 3 |
|--------------------------------------------------------|---|
| What Your MVP Online Provider Account Allows You to Do | 3 |
| Obtain an MVP Online Provider Account                  | 3 |
| Access Your MVP Online Provider Account                | 4 |
| Eligibility and Benefits                               | 4 |
| Benefits Look-Up                                       | 5 |
| Claims                                                 | 6 |
| Claim Procedures and Notes                             | 8 |
| Authorizations                                         | 8 |
| Additional Provider Resources and Information          | 9 |
| Update Demographics                                    | 9 |
| Search for In-Network Providers                        | 9 |
|                                                        |   |

# Inside Your MVP Online Provider Account

### What Your MVP Online Provider Account Allows You to Do

- Check claim status
- Determine member eligibility and benefits
- Print PCP panel roster
- Access McKesson<sup>®</sup> online tools
- Submit status claim adjustment requests
- Check prior authorization status
- Review the MVP medical policies and pharmacy updates
- View important member details such as Coordination of Benefits information and member cost share
- Claim look up allows a variety of search criteria
- Detailed claim information including the ability to view adjustments chronologically with an adjustment rationale as well as access to clinical claim explanations

View a tutorial at mvphealthcare.com/Providers/Education

### **Obtain an MVP Online Provider Account**

If you do not have an online account, obtaining one is easy:

Visit mvphealthcare.com/ProviderRegister and enter the following information:

- Facility/practice name
- Tax ID
- Individual user's name, contact details, and level of access
- Request access for multiple users at the same time, then click submit

View a tutorial at mvphealthcare.com/Providers/Education

### **Access Your MVP Online Provider Account**

- Go to mvphealthcare.com
- Click on Sign In/Register
- Enter your current username and password

Contact **esupport@mvphealthcare.com** if you have difficulty logging into your online provider account.

### **Eligibility and Benefits**

#### **Eligibility Search**

To determine member eligibility, policy details, demographic info, and Primary Care Physician (PCP) information, enter at least two of the following: Member ID, Date of Birth, Last Name, or Social Security Number.

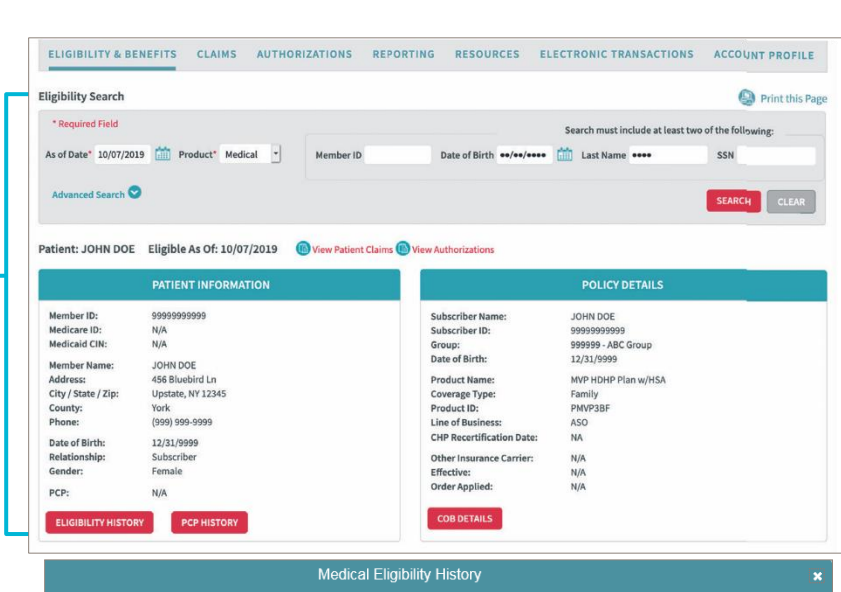

#### **Eligibility History**

View an MVP members' complete coverage history, including all plans the member has been active on with MVP.

#### **PCP History**

View past and present PCPs, including details such as the PCP's effective and term date, practice name, and phone number.

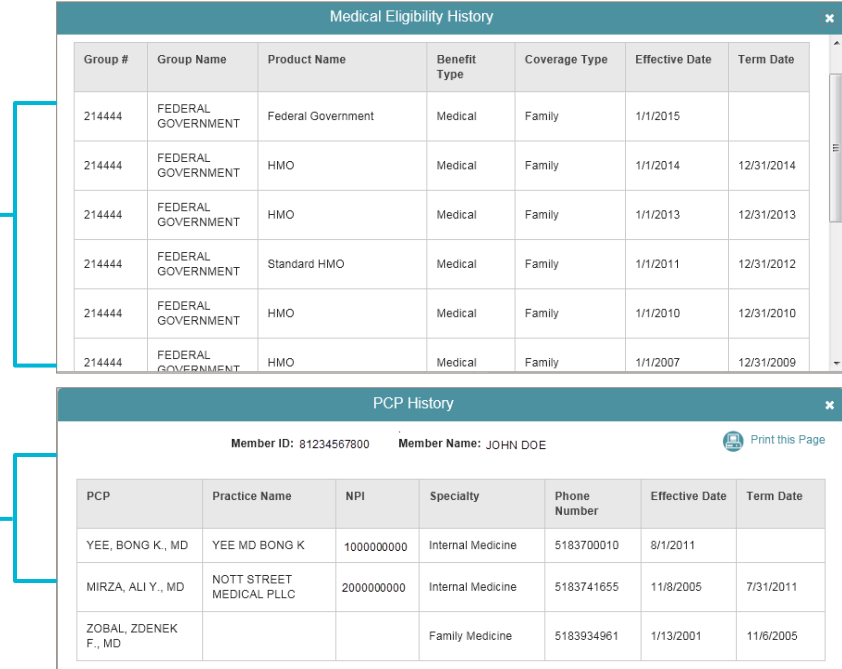

### **Benefits Look-Up**

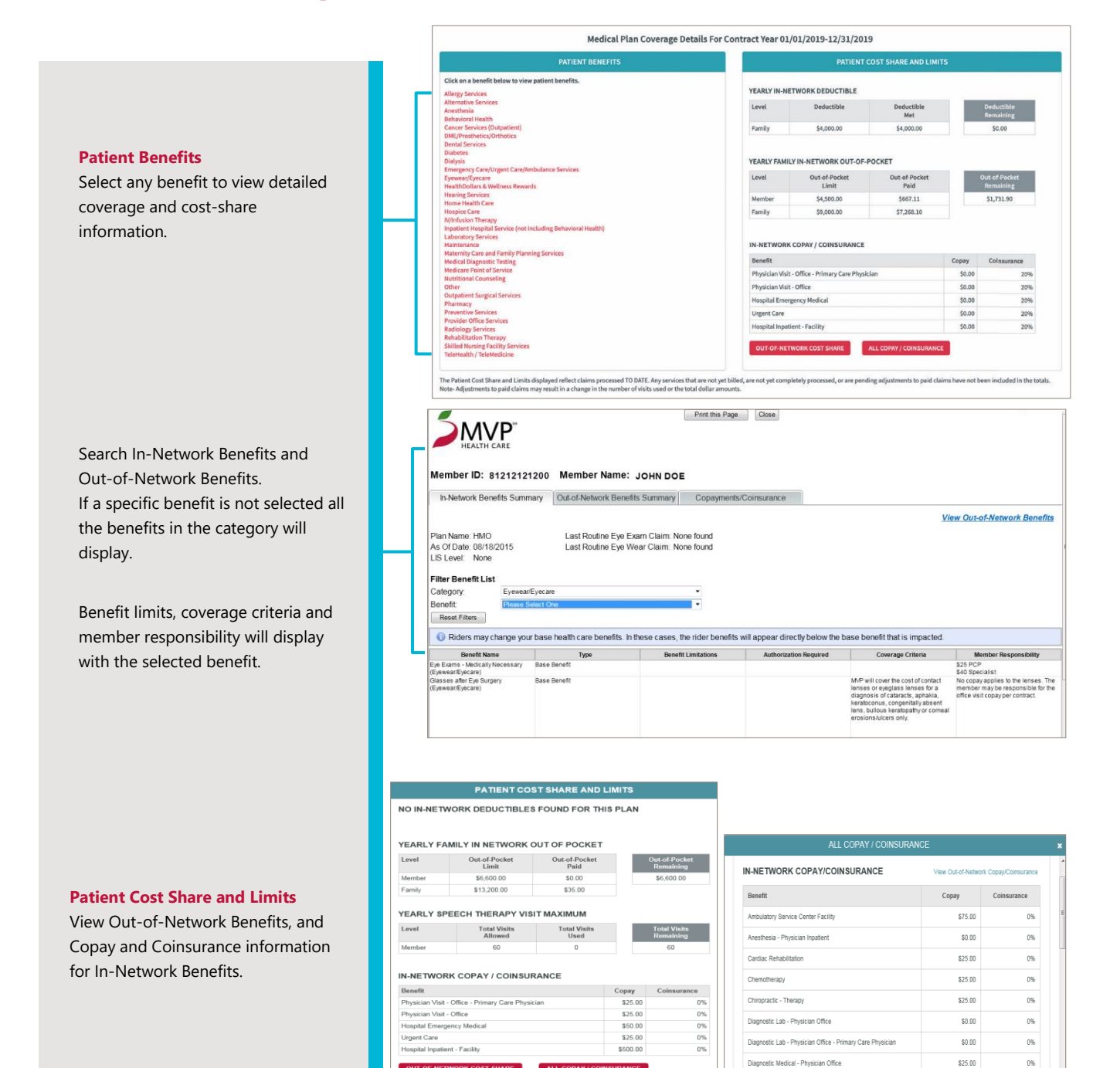

OUT-OF-NETWORK COST SHARE

ALL COPAY

SURANCE

|                                                                                   |   | OUT-OF-NETWO                                                                                                    | ORK COST SHARE                                                                                                    |                                         |  |  |  |
|-----------------------------------------------------------------------------------|---|----------------------------------------------------------------------------------------------------|----------------------------------------------------------------------------------------------------|-----------------------------------------|--|--|--|
| Out-of-Network Cost Share                                                         |   | Member ID: 81234567800 Me                                                                                                    | ember Name: JOHN DOE                                                                                                    | 🚇 Print this P                          |  |  |  |
| View MVP member responsibility for<br>the most common out-of-network<br>services. | Ч | MEDICAL Plan Coverage Details For Contract Year 01/01/2015-12/31/2015<br>NO OUT-OF-NETWORK DEDUCTIBLES AND LIMITS FOUND FOR THIS PLAN<br>OUT-OF-NETWORK COPAY / COINSURANCE                             |                                                                                                    |                                         |  |  |  |
|                                                                                   |   | Benefit                                                                                                    | Сорау                                                                                                    | Coinsurance                             |  |  |  |
|                                                                                   |   | Physician Visit - Office - Primary Care Physician                                                                                                    | N/A                                                                                                    | N/A                                     |  |  |  |
|                                                                                   |   | Physician Visit - Office                                                                                                    | N/A                                                                                                    | N/A                                     |  |  |  |
|                                                                                   |   | Hospital Emergency Medical                                                                                                    | N/A                                                                                                    | N/A                                     |  |  |  |
|                                                                                   |   | Urgent Care                                                                                                    | \$25.00                                                                                                    | 0%                                      |  |  |  |
|                                                                                   |   | Hospital Inpatient - Facility                                                                                                    | N/A                                                                                                    | N/A                                     |  |  |  |
|                                                                                   | L | Hospital Inpatient - Facility<br>The Out-Of-Network Cost share displayed reflects clai<br>yet completely processed are pending adjustments to<br>to paid claims may result in a change in the number of | N/A<br>ims processed TO DATE. Any services that an<br>paid claims have not been included in the tota<br>of visits used or total dollar amounts. | re not yet billed,<br>als. Note Adjustr |  |  |  |

View a tutorial at mvphealthcare.com/Providers/Education

| Claims                                                                                                    | By N                                              | Member By | Dates of Servi                         | ice By Claim ID                   |       | By Member By [                                                                                                 | Dates of Service             | By Claim ID |
|----------------------------------------------------------------------------------------------------|---------------------------------------------------|-----------|----------------------------------------|-----------------------------------|-------|----------------------------------------------------------------------------------------------------|------------------------------|-------------|
| Search for claims with member<br>information, date of service, or claim<br>number. When searching by claim<br>number there, is an additional<br>search capability that allows any<br>adjustment history to be viewed. | Cla<br>Cla<br>Mer<br>Da<br>Ca<br>La<br>Adv<br>Ser | aim Type: | All<br>All<br>r Search<br>Past 60 Days |                                   |       | Claim Type:<br>Claim Status:<br>Service Dates:<br>Provider NPI:<br>(Optional)<br>Patient Number:<br>(Optional) | All All Past 30 Days CLEAR S |             |
| If a search returns multiple claims,<br>click on the Claim ID to view the<br>additional detail.                                                                                                    |                                                   | (         | CLEAR                                  | By Member<br>Claim ID:<br>ADJUSTM | By Da | ates of Service                                                                                                | By Claim I                   |             |

Click the member cost share button to view the Claim Detail screen, which shows member demographic information along with some basic benefits. Claim-specific information such as diagnosis, DRG, the status with an explanation, and member responsibility are available in one easy view.

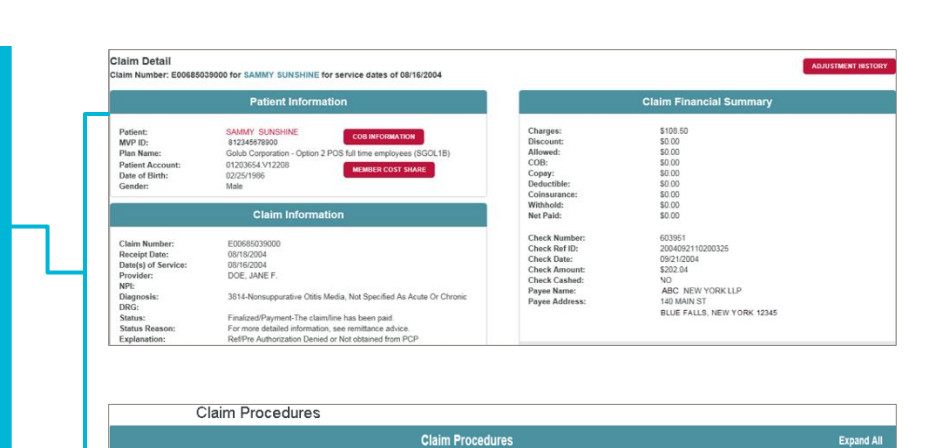

Proc <u>CPT</u>

99213

Explanation:

Est Outpt L3 Exp Prob H and E Low Complx Med

▶ 1

Rev Code

Svc. Dates

08/16/2004 - 08/16/2004

Ref/Pre Authorization Denied or Not obtained from PCP

<u>P05</u>

11

Units Charge Allowed

1

\$70.00

| View details about the clinical edits   |
|-----------------------------------------|
| used to process the claim, including    |
| the edit type, what lines of service    |
| and claims the edit is against, as well |
| as the edit description.                |

The expanded view shows multiple diagnosis codes with descriptions, a place of service description, authorization number, and any discounts and capitation that apply.

If the claim has been adjusted, more information is available by clicking on the Adjustment Details button. View the original and adjusted claim numbers, processed date, the net effect of the adjustment, and an explanation.

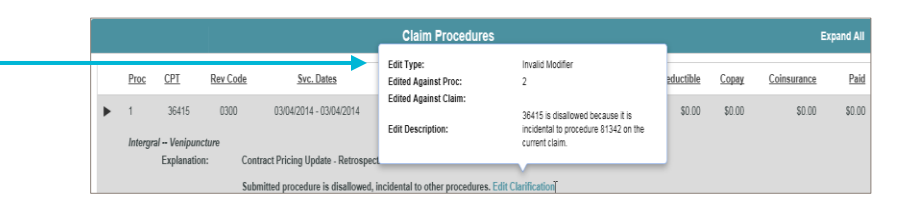

<u>C0B</u>

\$0.00 \$0.00

Withhold

\$0.00

Deductible Copay

\$0.00

\$0.00

Paid

Coinsurance

\$0.00 \$0.00

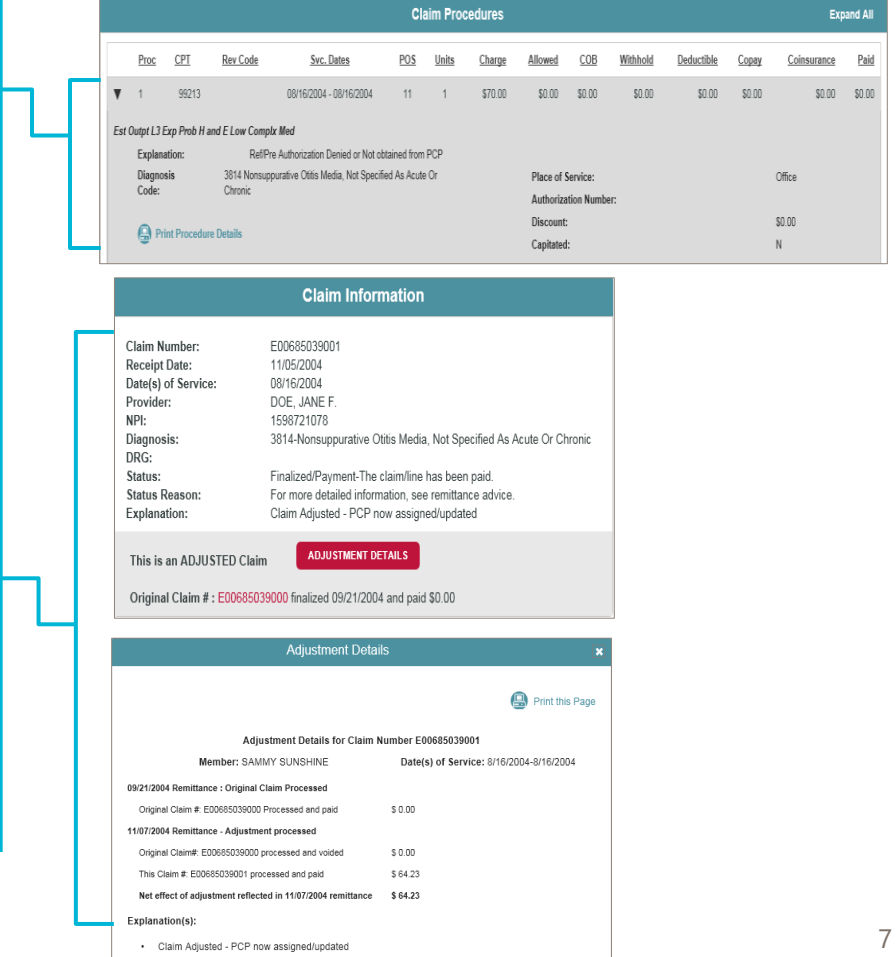

Search Results >Claim Datails 🔒 Print thi Click the Claim Adjustment History Claim Adjustment History (Claims: E00685039000 - E0068 button to view the details of each claim adjustment. Svc. Dates Claim Provider Member Charge COB With ince Paid The original claim will display with 9/21/200 ial Claim Paid an explanation of the adjustment. DOE, JANE F SAMMY SUNSHINE 08/16/2004 - 08/16/2004 \$108.50 \$0.0 \$0.00 \$0. The retraction of the original claim is ion Denied or Not obtained from PCI also displayed along with the new 11/07/2004 Adi \$0.00 DOE, JANE F MV SUNSHIN 08/16/2004 - 08/16/2004 \$108.50 \$0.00 S0.0 processed amount. The Net DOE JANE F SAMMY SUNSHINE 08/16/2004 - 08/16/2004 \$108.50 \$94.87 **\$94.8**7 \$0.00 \$0.00 \$0.00 \$0.00 \$15.00 \$15.00 \$15.64 \$15.64 \$64.2 Net Adjust \$64.2 \$0.00 Adjustment row helps to determine Explanatio the current financial impact of the adjustment. sults > Claim Details >Claim Adjustment Histor Print this Pag Claim Service Line Adjustment History (Claims: E00685039000 - E00685039001 ) **Claim Adjustment History by Line** ing Service Line Claim Numbers: 1 to 2 Previous | Next Show only Service Lines w Jump to Service Line of Service Claim Service Line Adj ent History Click on the Service Line Adjustment Ice Line : 01 Dates of Service : 08/16/2004 - 08/16/2004 History button to access specific CPT Charge COB Remit Date Claim POS Copay Allowed Withhold Deductible Paid Units Coinsurance reimbursement changes to be 11 99213 \$70.00 \$0.00 \$0.00 \$0.00 09/21/2004 \$0.00 \$0.00 \$0.00 \$0.00 1 PCP isolated by line of service. 99213 -\$70.00 \$0.00 \$0.00 \$0.00 \$0.00 \$0.00 \$0.00 \$0.00 11 99213 \$70.00 \$63.60 \$0.00 \$0.00 \$0.00 \$15.00 \$0.00 \$48.60 E00685039001 Net Adju \$0.00 \$0.00 \$0.00 \$15.00 \$0.00 \$48.60 \$63.60 \$0.00 Claim Ariu ted - PCP

#### **Claim Procedures and Notes**

- Presents both CPT and Revenue Code along with a description; if there is no CPT code the Revenue Code description will be available
- Any Modifiers billed will be on the end of the CPT code
- The Service Dates will be on each line of service
- The Place of Service and Units have been added for each service line
- View COB, Withhold, Deductible, Coinsurance, and Copay amounts for each line
- Explanations such as line item status/denial notes are listed as they would appear on the provider remittance

#### View a tutorial at mvphealthcare.com/Providers/Education

### **Authorizations**

#### Authorization Review List

Each record contains detailed data including member information, service type, servicing provider, and approval status. Review up to 300 records at a time.

| - |   | Authorizations Review List Titles: Requesting Provider Please Safetto One |          |                            |                            |               |                        |                         |            |                  |  |  |
|---|---|---------------------------------------------------------------------------|----------|----------------------------|----------------------------|---------------|------------------------|-------------------------|------------|------------------|--|--|
|   |   | Review List                                                               |          |                            |                            |               |                        |                         |            |                  |  |  |
|   |   | Show 100 • entries                                                        |          |                            |                            |               |                        | Search:                 |            |                  |  |  |
|   |   | Reference ID ¥ 🛦                                                          | туре ¥ А | Inpatient / Outpatient ¥ A | Patient ¥ A                | Requestor ¥ 🛦 | Servicing Provider ¥ A | Effective Dates ¥ A     | Status ¥ 🛦 | Viewed<br>Status |  |  |
|   |   | A1234567                                                                  | Medical  | Outpatient                 | JOHN DOE<br>ID:9989989989  | James Doe     | James Dae              | 01/07/2016 - 12/31/2017 | Approved   |                  |  |  |
|   |   | A1234567                                                                  | Medical  | Datpatient                 | JOHN DOE<br>ID:99959959999 | James Doe     | James Dae              | 01/11/2016 - 12/31/2017 | Approved   |                  |  |  |
|   |   | A1234567                                                                  | Medical  | Outpatient                 | JOHN DOE<br>ID:99959999999 | James Doe     | James Doe              | 01/28/2016 - 12/31/2017 | Approved   |                  |  |  |
| L | _ | A1234567                                                                  | Medical  | Ostpatient                 | JOHN DOE                   | James Doe     | James Doe              | 02/02/2016 - 12/31/2017 | Approved   |                  |  |  |
|   |   | Showing 1 to 100 of 301 er                                                | ntries   |                            |                            |               | F                      | irst Previous 1 2       | 3 4 N      | ext Last         |  |  |

# Additional Provider Resources and Information

### **Update Demographics**

Use the online Demographics Change Form to notify MVP of an address change or addition, Tax ID information changes, or when a provider leaves the practice. A reference number is provided after the form is submitted electronically.

- To access the online form, visit mvphealthcare.com/demographics
- After the Provider Change of Information Form (Online) is open, select the type of demographic change from a drop-down menu, then follow the instructions in the form to enter the necessary information.
- The reference number provided after the form is submitted is the tracking number that MVP will use when a status on a change is requested.

View a tutorial at mvphealthcare.com/Providers/Education

### **Search for In-Network Providers**

Knowing how to search for MVP in-network providers will allow you to make referrals to specialists or PCPs.

- Visit **mvphealthcare.com** and select Members, and then Find a Doctor or Find a Behavioral Health Provider, and then search by Find a Doctor
- On the provider search tool, click on Guest
- Select a Health Plan that applies to the MVP member
- Enter the zip code, address, city, or county that the MVP member resides. You can provide a distance range as well.
- Select from the Health Care Provider Specialty

#### To further refine your search, you can also search by:

- Group Practice/Hospital Name
- Language preference
- Accepting new patients
- Board certified
- Gender
- Wheelchair accessible

#### For technical support, call **1-888-656-5695** or email us at **esupport@mvphealthcare.com**.